## HOW TO COMPLETE ONLINE DISCLOSURE

- 1. Login to your CME Portal @ https://cmetracker.net/MUSC/myPortal
- 2. Go to the gray disclosure tile

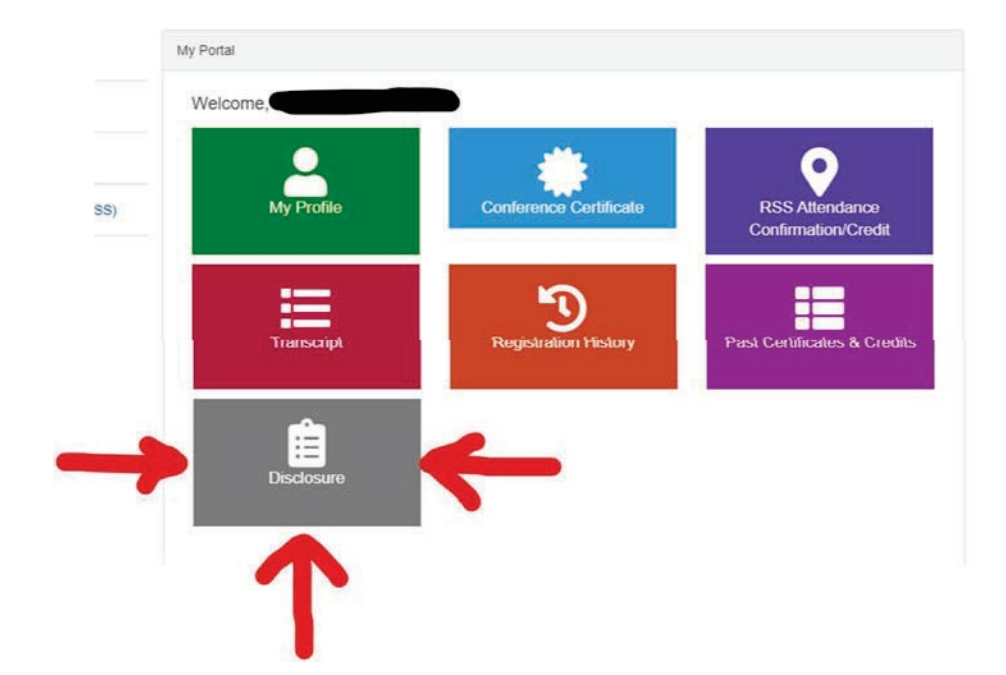

3. Select "Create/Revise Disclosure"

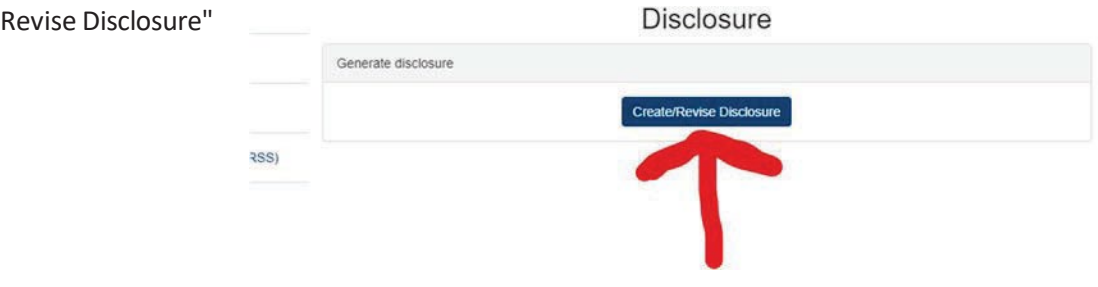

- 4. Complete the disclosure and then submit
- If you have nothing to disclose, you will be all set.
  If you do have a relevant disclosure, the CME Office will follow up with an email to resolve any conflict of interest.

|      | MUSC Office of CME Disclosure of Relevant Financial Relationships                                                                                                    |
|------|----------------------------------------------------------------------------------------------------|
|      |                                                                                                    |
|      |                                                                                                    |
|      |                                                                                                    |
|      | Title of Continuing Education Activity:                                                                                                    |
|      |                                                                                                    |
|      | (85 characters remaining)                                                                                                    |
|      |                                                                                                    |
|      | * Date and location of Education:                                                                                                    |
|      |                                                                                                    |
|      | (85 characters remaining)                                                                                                    |
| Indi | vidual's prospective role(s) in education Identify the prospective role(s) that this person may<br>in the planning and delivery of this education (choose all that apply)                                                                                                    |
| 0    | Activity Director Planner (Examples signate complete and include in chaster toring facility or context)                                                                                                    |
| 0    | Teacher, Instructor, Faculty, Moderator                                                                                                    |
| ō    | Author, Writer                                                                                                    |
|      | Other                                                                                                    |
|      |                                                                                                    |
|      | Please describe Other:                                                                                                    |
|      |                                                                                                    |
|      | (85 characters remaining)                                                                                                    |
| As   | a prospective planner or faculty member, we would like to ask for your help in protecting our<br>ming environment from industry influence.                                                                                                    |
| The  | ACCME Standards for Integrity and Independence require that we disqualify individuals who<br>use to provide this information from involvement in the planning and implementation of<br>redited continuing education. Thank you for your difugence and assistance. If you have questions. |